## Connecting to CECS Systems

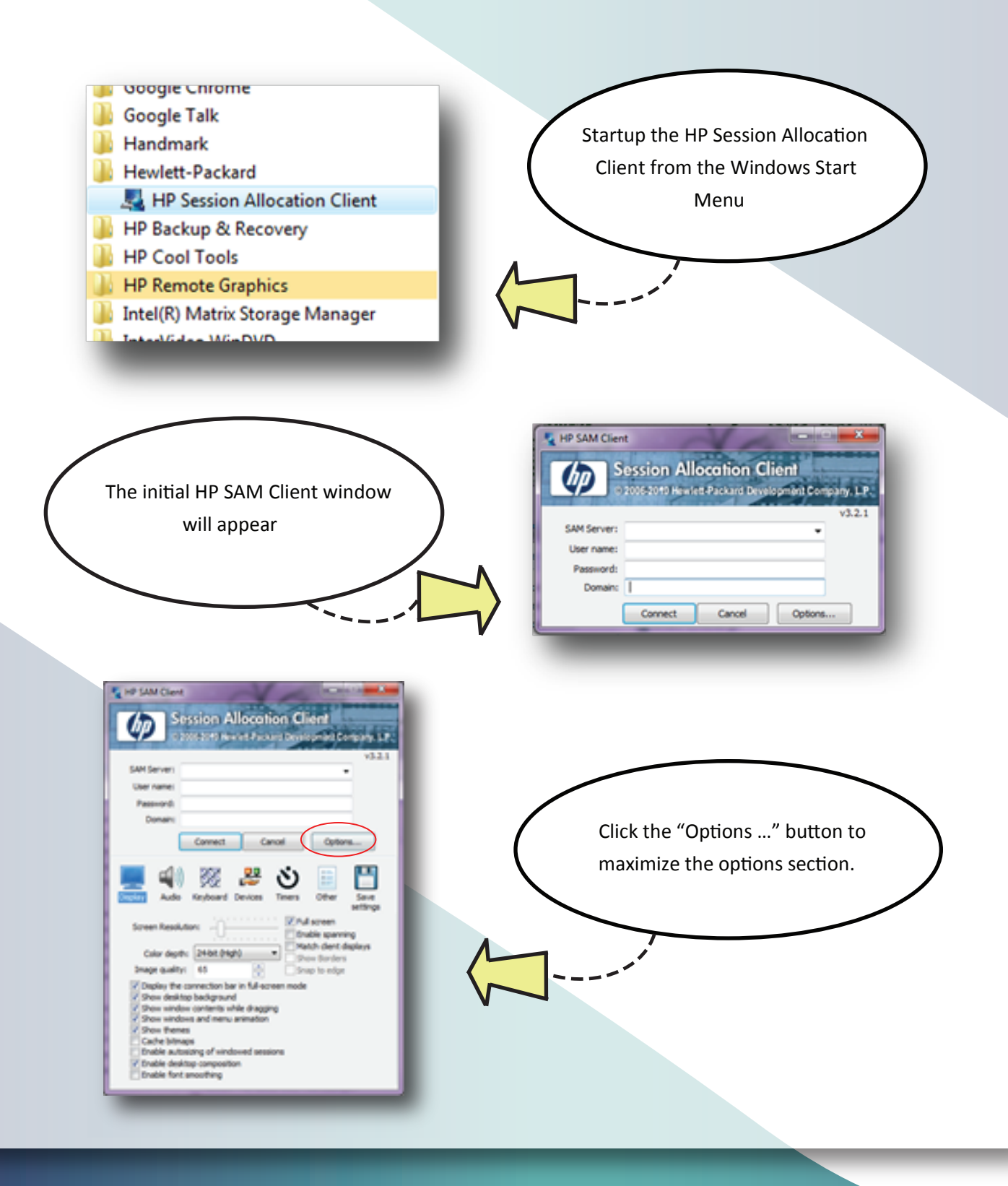